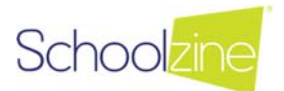

## Parents Guide to using Session Keeper

The following guide will instruct you on the process to book for a Parent Evening Booking through the Schoolzine Session Keeper System. You will also be able to edit and cancel your sessions, as well as supply notes to the Staff members about your booking sessions.

 Navigate to the School's Session keeper account and enter your Email Address and select Login.

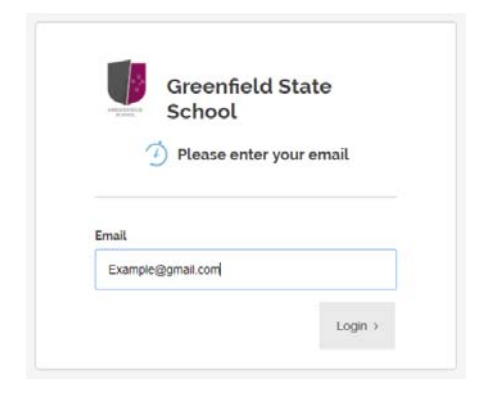

2. Enter your Password and select Login.

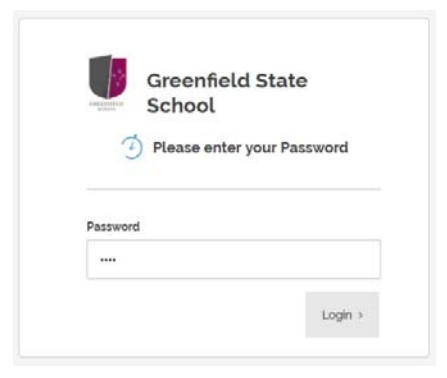

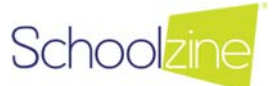

Next

 Select all of the relevant Staff members from the list that you would like to book a session with for your students and select Next from the bottom right corner.

| Search Staff | Select Filter       | T Select all Staff |                         |
|--------------|---------------------|--------------------|-------------------------|
| Master Yoda  | Clark Kent          | Bruce Wayne        | 1 SELECTED STAFF        |
| 100 Hours    | Sto Science reading | 2010               | Master Yoda (4B/ Maths) |
| ✓ Selected   | 55 Available Times  | 60 Available Times |                         |
|              | viewing 1 - 3 of 3  |                    |                         |

 Select the times of your bookings from the list for all of your relevant teachers and then select Next.

NOTE: Already booked and unavailable sessions will be greyed out from the list.

| O Master Yoda<br>4B/ Maths |             |                 |                 |                  |                 | ~ | 1 SELECTED TIMES                                                      |   |
|----------------------------|-------------|-----------------|-----------------|------------------|-----------------|---|-----------------------------------------------------------------------|---|
| 3 24 Sep 2018              |             |                 |                 |                  | <b>m</b>        | 0 | ≜ Master Yoda (4B∕ Maths)                                             | 0 |
| 25m 08:00 AM               | 09:10 AM    | 25m<br>09:45 AM | 2011 10:20 AM   | 25m 10:55 AM     | 25m<br>11:30 AM |   | <ul> <li>Monday. 24 Sep 2018</li> <li>0 03:35 PM (25 Mins)</li> </ul> |   |
| 25m 12:05 PM               | im 12:40 PM | 01:15 PM        | 25m<br>01:50 PM | 2500<br>02:25 PM | 25m<br>03:00 PM |   |                                                                       |   |
| 25m 03:35 PM 25            | 04:10 PM    |                 |                 |                  |                 |   |                                                                       |   |
|                            |             |                 |                 |                  |                 |   |                                                                       |   |

 Review your times from the page and add any notes if relevant for the teacher before pushing Next to confirm your bookings.

| Master Yoda                                 |   |  |
|---------------------------------------------|---|--|
| 4B/ Maths                                   |   |  |
| Locked                                      |   |  |
| Monday, 24 Sep 2018                         |   |  |
| O 3:35 PM ( 25 mins)                        |   |  |
| Add note for booking:                       |   |  |
| I might be running a few minutes late Penny |   |  |
|                                             |   |  |
|                                             |   |  |
|                                             |   |  |
|                                             | n |  |
|                                             |   |  |

Back Next

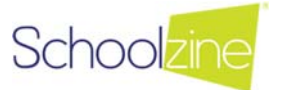

6. Your Booking is complete! You will receive a confirmation email through to your nominated email address including links should you need to modify or cancel your booking.

| 2                  |              |                 | C      |
|--------------------|--------------|-----------------|--------|
| afr                | Select Times | Review Times    | Succes |
|                    | Your booki   | ng is complete! |        |
|                    |              |                 |        |
| Master             | Yoda         |                 |        |
| 4B/ Mal            | uis          |                 |        |
| Approved           |              |                 |        |
| Monday, 24 Sep     | 2018         |                 |        |
|                    |              |                 |        |
| 3:35 PM ( 25 mins) | 5).          |                 |        |